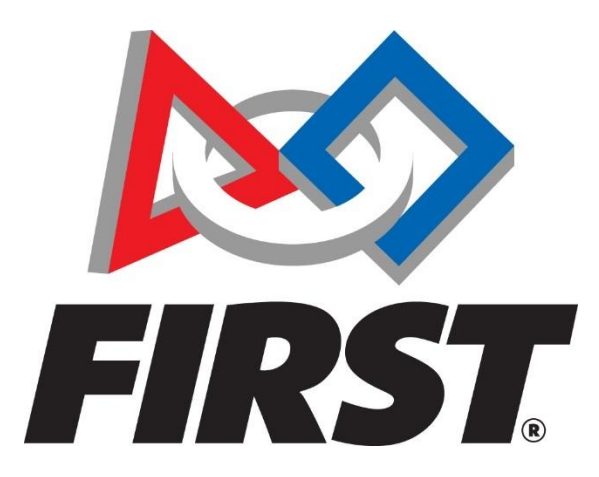

# Volunteer Registration User Guide

https://www.firstinspires.org/

For Questions, Comments, or Concerns:

Customer Service Phone Number - 800-871-8326, Option "0" Volunteer Registration Questions- <u>volunteer@firstinspires.org</u> YPP Youth Protection Screening- <u>safetyfirst@firstinspires.org</u>

## Contents

| Volunteer Registration Overview     | 3 |
|-------------------------------------|---|
| YPP Screening Status                | 3 |
| How to Withdraw from an Event       | 4 |
| How to Update Volunteer Information | 5 |
| How to Access Certifications        | 6 |
| Apply To Program                    | 7 |
| How to Edit Team Affiliations       | 8 |
| Who to Contact                      | 8 |

#### Volunteer Registration Overview

Volunteer Registration (previously VIMS) launched on August 22, 2017. It is now located on the *FIRST* website Dashboard, found at <u>https://www.firstinspires.org/</u>. This site is best used with Chrome, Firefox, and Safari, and may also be used on a mobile device. Volunteers must be 13 years or older to create an account and volunteer. This guide is intended to answer frequently asked questions about Volunteer Registration.

#### **YPP Screening Status**

Screening status can be accessed under your profile on the top right of the Dashboard. For additional information and/or Frequently Asked Questions about the YPP Screening Process, please visit <a href="https://www.firstinspires.org/youth-protection">https://www.firstinspires.org/youth-protection</a>

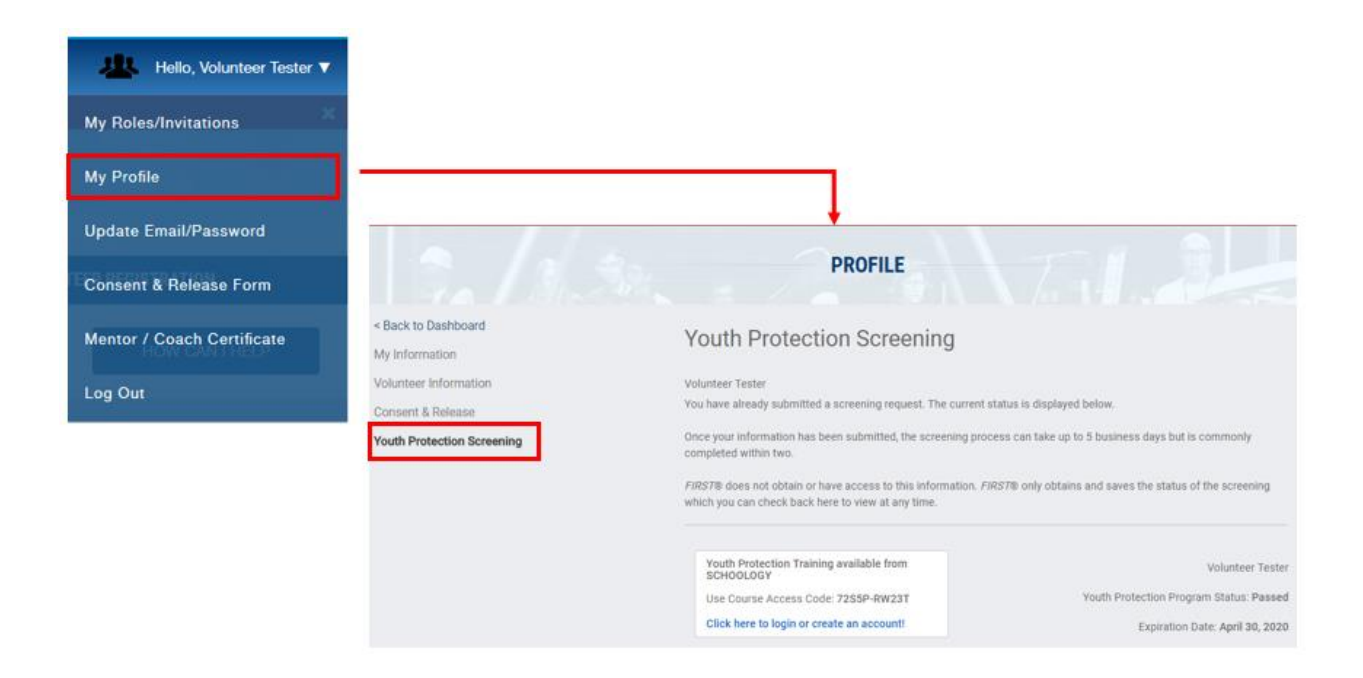

### How to Withdraw from an Event

Volunteers can withdraw applications from pending assignments by using the Role Options button under the Pending Applications section. Once you are assigned to a role, you must contact the event coordinator directly to make changes.

| Programs - Community -                                                        | Ways to Help + About +                                                             |                                                                                                    | 🕮 Hello, Test Name 🔻 🌖                                                                                           |
|-------------------------------------------------------------------------------|------------------------------------------------------------------------------------|----------------------------------------------------------------------------------------------------|----------------------------------------------------------------------------------------------------|
|                                                                               | DA                                                                                 | SHBOARD                                                                                                    |                                                                                                    |
| MY TEAMS                                                                      | MY RESOURCES                                                                       | YOUTH MEMBER REGISTRATION                                                                                              | VOLUNTEER REGISTRATION                                                                                           |
| EVENT VOLUNTEERING                                                            | KORK WITH A TEAM                                                                   |                                                                                                    | HOW CAN I HELP                                                                                                   |
| <ul> <li>Pending Applications</li> </ul>                                      |                                                                                    |                                                                                                    |                                                                                                    |
| NE District - North Shore Event<br>Qualifying Event - FIRST Robotics Competit | ion                                                                                |                                                                                                    |                                                                                                    |
| Role: Game Announcer<br>Status: PENDING                                       | Setup Date: TBA<br>Elvent Start: 1/1/2018<br>Event End: 1/1/2018<br>Tear Down: TEA | Location: Reading Memorial High School<br>62 Oakland Road<br>Reading, MA 01867 USA<br>Website: http://www.nefinat.org/ | Verwinger map<br>Newsuber mark<br>Paradous mark<br>Const<br>Rott Options<br>Rott Options<br>Withdraw Application |

# How to Update Volunteer Information

Personal information and volunteer information can be accessed through your Profile at the top right of the Dashboard. Changes and updates to information can be made at any time.

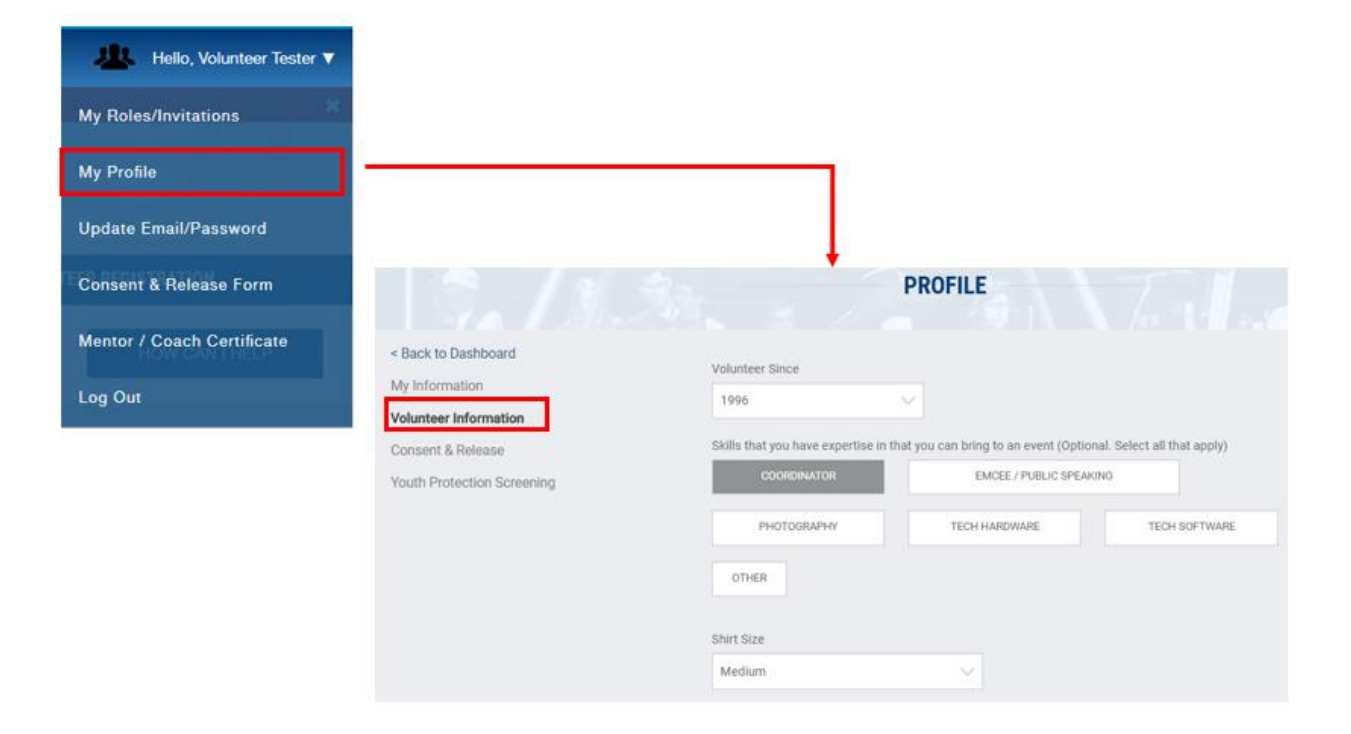

### How to Access Certifications

Once you have been assigned and notified of a volunteer role that requires testing/certification, a certification bar will appear in your volunteer dashboard. This will connect you to the Learning Management System. Certifications can also be accessed in your profile, found on the top right of the dashboard.

Currently, *FIRST* LEGO league and *FIRST* Robotics Competition offer trainings/certifications available through Volunteer Registration. If you require training for *FIRST* Tech Challenge, you will be contacted separately by email.

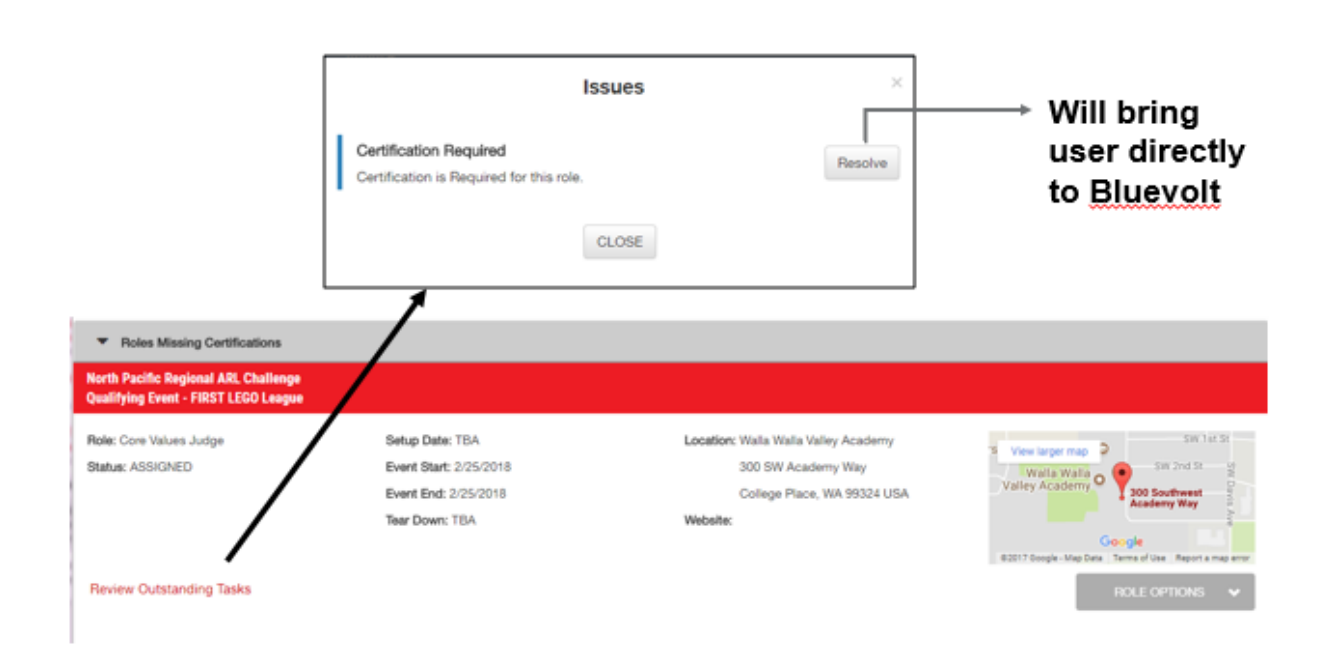

# Apply To Program

Apply to a Program is a new feature in volunteer registration. Volunteers can sign up for a program in their area, which makes them visible to the event coordinators. The event coordinators can then contact volunteers in their area if they need help for a specific event. This option can be used if the event volunteers are searching for is not yet in the system. Volunteers can fill out volunteer information and begin the youth protection screening process with this option.

|                  | SEARCH FOI                                                                                                    | R AN EVENT                                                                                                 |        |
|------------------|----------------------------------------------------------------------------------------------------|----------------------------------------------------------------------------------------------------|--------|
| ack to Dashboard |                                                                                                    | yos are interested in volumening.                                                                          |        |
| R                | the Search Event Name, City or Vinue                                                                                                    |                                                                                                    | Search |
|                  | 1                                                                                                    |                                                                                                    |        |
|                  | APPLY TO PROGR                                                                                                    |                                                                                                    |        |
|                  | Apply to Program                                                                                                    |                                                                                                    |        |
|                  | Sign up to volunteer for a program(s). By applying, you<br>may contact you to volunteer for specific events. This<br>Screening, if applicable.<br>Program | will be visible to event coordinators in your area who<br>will also allow you to complete Youth Protection |        |
|                  | FIRST® LEGO League Jr.<br>(Suggested ages 6-9)                                                                                                    | FIRST® LEGO League<br>(Suggested ages 9-14)                                                                | ]      |
|                  | FIRSTØ Tech Challenge<br>(Suggested eges 12-18)                                                                                                    | FIRST® Robotics Competition<br>(Suggested ages 14-18)                                                      | ]      |
|                  | GO BACK                                                                                                    | ADDLY TO DOODDAM                                                                                           |        |

#### How to Edit Team Affiliations

Once you add Team Affiliations in your event application, you can access these in your profile section. Navigate to My Roles in your profile to view and remove affiliations as necessary.

| VOLUNTEER APPLICATION                                                                                                    |                     |                              |                     |  |
|----------------------------------------------------------------------------------------------------|---------------------|------------------------------|---------------------|--|
| STEP 2 OF 3                                                                                                    |                     |                              |                     |  |
| FIRST Rebotics Competition<br>(Suggested ages 14-18)                                                                                                    |                     |                              |                     |  |
| Team Affiliation                                                                                                    |                     |                              |                     |  |
| Enter all teams you are associated with in this program. We need this information in order to keep events properly staffed.<br>If you have no affiliations, please select the COMPLETE button to continue. |                     |                              |                     |  |
| Enter Team Number ADD                                                                                                    |                     |                              |                     |  |
| Team# 123 Team - Cosmos 🗶                                                                                                    |                     |                              |                     |  |
| GO BACK COMPLETE                                                                                                    |                     |                              |                     |  |
|                                                                                                    |                     |                              | MY ROLES            |  |
|                                                                                                    | < Back to Dashboard | Invites                      |                     |  |
|                                                                                                    |                     | No Invitations               |                     |  |
|                                                                                                    |                     | Accepted Roles               |                     |  |
|                                                                                                    |                     | Associated with Team         | Options +           |  |
|                                                                                                    |                     | FRC 123<br>Team - Cosmos     | Hamfranck Mi        |  |
|                                                                                                    |                     | Lead Coach/Mentor 1          | Lead Coach/Mentur 2 |  |
|                                                                                                    |                     | 1 John Warren Stoffett       | 1 Laura Kray Baugh  |  |
|                                                                                                    |                     | Event Roles                  |                     |  |
|                                                                                                    |                     | Referee                      |                     |  |
|                                                                                                    |                     | MAFLL - Shrewsbury Qualifier |                     |  |

### Who to Contact

If you require additional help, please use the following list to best direct your questions.

Customer Service Phone Number - 800-871-8326, Option "0"

Volunteer Registration - volunteer@firstinspires.org

Volunteer Systems - volunteersystems@firstinspires.org

YPP Youth Protection Screening- <a href="mailto:safetyfirst@firstinspires.org">safetyfirst@firstinspires.org</a>

FOR INSPIRATION & RECOGNITION OF SCIENCE & TECHNOLOGY